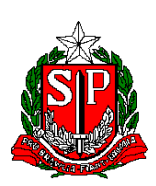

GOVERNO DO ESTADO DE SÃO PAULO SECRETARIA DA EDUCAÇÃO Escola de Formação e Aperfeiçoamento dos Profissionais da Educação do Estado de São Paulo "Paulo Renato Costa Souza" – EFAPE

# **#Professor Multiplicador: como será seu pagamento e a retenção do ISS?**

Caro(a) Professor(a) Multiplicador(a),

Este comunicado tem como objetivo promover a transparência ao trazer informações sobre o seu pagamento em decorrência da prestação de serviço autônomo para o Programa Multiplica SP #Professores - 1ª edição 2023, bem como orientá-lo(a) acerca da retenção do Imposto sob Serviço (ISS).

# Sobre o pagamento

A Cláusula Quinta da Ordem de Execução de Serviço (OES) é o tópico do seu instrumento que dispõe sobre o pagamento. É nesta seção que você terá informações sobre seu pagamento. Vejamos o que diz o parágrafo terceiro;

## "Parágrafo Terceiro

A efetivação do pagamento pelos setores de execução financeira da SEDUC-SP será efetuada mensalmente em até o **10º dia do mês** subsequente mediante ateste da CONTRATANTE."

## Como funciona na prática? Exemplo:

**Etapa 1:** Professor Multiplicador presta serviço autônomo em setembro **Etapa 2:** EFAPE atesta em outubro

Etapa 3: DEFIN-COFI processa o pagamento em outubro (até 10º dia do mês subsequente) e recolhe o ISS, quando couber

**Etapa 4:** Professor Multiplicador recebe em conta corrente (até 30 dias do processamento – Etapa 3)

### \*\*Ponto de Atenção:

Neste primeiro mês de setembro, **excepcionalmente**, seu pagamento poderá ocorrer na **segunda quinzena de novembro**, pelo fato de ainda estar em andamento os ajustes finais de adequação do sistema do Centro de Mídias (CMSP) para a checagem e ateste EFAPE das horas-aula ministradas no mês de setembro. Mas, não se preocupe, o seu pagamento será processado e nos meses, subsequentes, será normalizado!

| Mês trabalhado | Mês de depósito em<br>conta corrente |
|----------------|--------------------------------------|
| setembro/2023  | novembro/2023                        |
| outubro/2023   | dezembro/2023                        |

### Cronograma de pagamento:

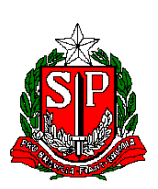

Escola de Formação e Aperfeiçoamento dos Profissionais da Educação do Estado de São Paulo "Paulo Renato Costa Souza" – EFAPE

| novembro/2023 | janeiro/2024 |
|---------------|--------------|
| dezembro/2023 | janeiro/2024 |

# Sobre o ISS

É muito importante que você, Professor(a) Multiplicador(a), entenda sobre a retenção e a possibilidade de isenção deste imposto.

# O que é o ISS?

Previsto no Art. 156 da Constituição Federal, é um tributo recolhido por Municípios (e Distrito Federal) na prestação de serviços realizada por empresas e profissionais autônomos.

Como você está sendo remunerado pela **prestação de serviço autônomo de tutoria sob a forma de hora-aula** como Professor Multiplicador do Programa Multiplica SP #Professores, então está sujeito à tributação de até 5%, conforme as regras do seu município de residência.

A EFAPE realizou pesquisa acerca das regras de tributação de cada um dos municípios, entretanto na grande **maioria dos casos a retenção é obrigatória**, com a possibilidade de isenção para os residentes em São Paulo, Campinas, Limeira ou Santos que tiverem o Cadastro de Contribuinte Mobiliário (CCM).

Deste modo, por se tratar de legislações tributárias distintas, a SEDUC SP fará a retenção do ISS (alíquota de até 5%) de todos os prestadores de serviço autônomos. O valor será descontado do total correspondente à prestação de serviços. A tabela de descontos será divulgada oportunamente.

**Se você reside em São Paulo, Campinas, Limeira ou Santos** há possibilidade de isenção de ISS, contudo será necessária a realização do Cadastro de Contribuinte Mobiliário (CCM) pelo prestador de serviço / professor multiplicador junto à sua prefeitura.

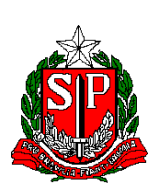

Abaixo informações relevantes para obtenção do CCM:

| Prefeitura | Legislação para isenção                  | Portal                          |
|------------|------------------------------------------|---------------------------------|
| São Paulo  | Lei nº 14.864, de 23 de dezembro         | https://ccm.prefeitura.sp.gov.  |
|            | de 2008                                  | br/login/contribuinte?tipo=I    |
|            |                                          | (Acesso Inscrição CCM On-       |
|            |                                          | line)                           |
| Campinas   | Lei nº 12.392, de 20 de outubro          | https://issdigital.campinas.sp. |
|            | de 2005 (Art.3º Inciso II, Art.6º,       | gov.br/atendimento/             |
|            | Parágrafo 2º)                            | (Cadastrar novo usuário)        |
| Limeira    | Lei nº 1.890/83, alteração               | https://www.limeira.sp.gov.br   |
|            | conforme Lei Complementar n <sup>o</sup> | <u>/empresa/impostos-e-</u>     |
|            | 847/2019                                 | taxas/iss/isencao               |
|            |                                          |                                 |
| Santos     | Artigo 53, VII do Código                 | https://egov.santos.sp.gov.br/  |
|            | Tributário Municipal (Lei n.º 3.750,     | aberturaprocessos/              |
|            | de 20 de dezembro de 1971)               | (Cadastre-se)                   |

**Importante:** no portal da prefeitura, ao solicitar o cadastro de contribuinte, especificar o tipo de atividade para requisição de isenção, **utilizando-se do código 8.01.** 

# Abaixo as etapas no SED para os municípios que concedem a isenção mediante CCM:

Realizado o cadastro no CCM, o professor multiplicador residente em um dos municípios referenciados deverá seguir o passo a passo:

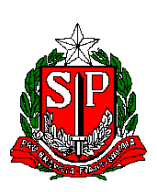

### GOVERNO DO ESTADO DE SÃO PAULO SECRETARIA DA EDUCAÇÃO Escola de Formação e Aperfeiçoamento dos Profissionais da Educação do Estado de São Paulo "Paulo Renato Costa Souza" – EFAPE

# • Etapa 1 - Confirme se seu endereço está atualizado na SED:

Ao acessar o portal da SED (<u>https://sed.educacao.sp.gov.br/Inicio</u>), certifique-se que seu endereço se encontra atualizado. Para isso, basta ir em Recursos Humanos > Funcional > Minha Funcional;

| Q, Acesso rápido                     | Plataformas da SEDUC                                                                                                    |
|--------------------------------------|----------------------------------------------------------------------------------------------------|
| Centro de Mídias                     |                                                                                                    |
| Dados Abertos -                      | Banco de Talentos Currículo + C Statuto + Currículo + C Statuto + Conectados Conectados |
| EFAPE -                              |                                                                                                    |
| Atribuição Inicial 🗸                 |                                                                                                    |
| Financeiro -                         | GDAENET <sup>(2)</sup> Intranet <sup>(2)</sup> Intranet <sup>(2)</sup>                                                                                                    |
| Gestão do Sistema 🗧                  |                                                                                                    |
| 1 estão Escolar -                    | Portal SEDUC (2 Portalnet (2 SED (2                                                                                                    |
| Recursos Humanos -                   |                                                                                                    |
| Banco de Talentos -                  | Mural de Avisos                                                                                                    |
| Bonificação por Resultados (23-24) - | RECADASTRAMENTO ANUAL                                                                                                    |
| Carteirinha do Servidor -            | Prezado (a),                                                                                                    |
| Credenciamento - Programa Ensino     | No más do seu aniversário, não esquera de realizar o seu Decadastramento Anual                                                                                                    |
| 2<br>Funcional                       | Clicando aqui                                                                                                    |
| 3 Minha Funcional                    | Importante: A falta do Recadastramento Anual implicará o bloqueio do pagamento.                                                                                                    |
| Meritocracia                         |                                                                                                    |
| memorada                             | PDDE Paulista                                                                                                    |

Figura 1 – Captura de tela da SED – Conferir se o endereço está atualizado.

No campo Cadastro, selecione PESSOAL e clique na aba Dados Complementares.

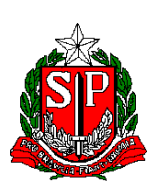

Escola de Formação e Aperfeiçoamento dos Profissionais da Educação do Estado de São Paulo "Paulo Renato Costa Souza" – EFAPE

| Início » Recursos Humanos » Funcional » Minha Func | cional          |                      | 🖉 Tutoriais   | Meus Emails | ? Dúvidas | 1 Perfil | Alterar Senha | 🕈 Sair |
|----------------------------------------------------|-----------------|----------------------|---------------|-------------|-----------|----------|---------------|--------|
| Q Acesso rápido                                    | Minha Funcional |                      |               |             |           |          |               |        |
| Centro de Mídias -                                 |                 | BE- 440 554 400 55   |               |             |           |          |               |        |
| Dados Abertos -                                    |                 | 410.004.400-00       |               |             |           |          |               |        |
| EFAPE •                                            |                 | RG: 38444424         |               |             |           |          |               | ×.     |
| Atribuição Inicial 🔹                               | Telefone        | (s): (11) 98564-9160 | 🖋 Atualizar   |             |           |          |               |        |
| Financeiro -                                       | 1 Cadas         | tro: Selecione +     |               |             |           |          |               |        |
| Gestão do Sistema 🔹                                |                 | Selecione            | _             | A           |           |          |               |        |
| Gestão Escolar 🔹                                   |                 | FUNCIONAL            |               |             |           |          |               |        |
| Recursos Humanos -                                 |                 | EVENTOS              |               | _           |           |          |               |        |
| Questionários -                                    |                 | 2 PESSOAL            |               |             |           |          |               |        |
|                                                    |                 | CARGA HORÁRIA        | A             |             |           |          |               |        |
| Governo do Estado de São Paulo                     |                 | CARGA HORÁRIA        | A AFASTAMENT  | o           |           |          |               |        |
| Secretaria da Educação do Estado de São            | Paulo           | CARGA HORÁRIA        | A SUBSTITUIÇÃ | 0           |           |          |               |        |
|                                                    |                 | CONV FAZENDA         |               |             |           |          |               |        |
|                                                    |                 | AFASTAMENTO          |               |             |           |          |               |        |

Figura 2 – Captura de tela da SED – Conferir se o endereço está atualizado.

| Dados Pessoais                                  |    | 3  |
|-------------------------------------------------|----|----|
| Dados Pessoais Dados Complementares Dependentes |    |    |
| CEP:                                            |    |    |
| Endereço - Nº:                                  |    | 78 |
| Complemento:                                    |    |    |
| Bairro:                                         |    |    |
| Município - UF:                                 | SP |    |

Figura 3 – Captura de tela da SED – Conferir se o endereço está atualizado.

Caso seu endereço não esteja atualizado, **basta acionar o GOE de sua unidade escolar.** Se o seu endereço estiver atualizado, siga o próximo passo.

# • Etapa 2 – incluir o comprovante de cadastro na SED:

Acesse a categoria FINANCEIRO, clique no menu MULTIPLICA e em seguida no submenu CONTRATO;

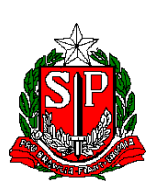

Escola de Formação e Aperfeiçoamento dos Profissionais da Educação do Estado de São Paulo "Paulo Renato Costa Souza" – EFAPE

| Q, Acesso rápido      | Plataformas da SEDUC                                                                               |
|-----------------------|----------------------------------------------------------------------------------------------------|
| Centro de Midias      |                                                                                                    |
| Dados Abertos         | Banco de Talentos Currículo + 12 Currículo + 12 Contro de Midlas 12 Conectados 12 Conectados 12    |
| EFAPE                 |                                                                                                    |
| Atribuição Inicial    |                                                                                                    |
| Financeiro            | GDAENET @ Intranet @ Minha Escola SP @                                                             |
| Contratos             |                                                                                                    |
| 2 Piárias             | Portal SEDUC # Portalnet # SED #                                                                   |
| Multiplica SP         |                                                                                                    |
| 3 Contrato            | Mural de Avisos                                                                                    |
| Validação de Despesa  | RECADASTRAMENTO ANUAL                                                                              |
| Validação de ISS      | Prezado (a),                                                                                       |
| Pagamentos            | <ul> <li>No más do seu polversário, pão esquesa de realizar o seu Pesadostromento Apual</li> </ul> |
| Relatórios Gerenciais | Clicando aqui                                                                                      |
| Gestão do Sistema     | Importante: A falta do Recadastramento Anual implicará o bloqueio do pagamento.                    |

Figura 4 – Captura de tela da SED – Inclusão do CCM na SED.

Uma vez acessado o submenu CONTRATO, será exibida a tela onde o nome e CPF já virão preenchidos, sem possibilidade de edição. Clique no botão PESQUISAR. Logo após a pesquisa, na coluna PROTOCOLO DE ISENÇÃO ISS, estará o ícone indicando se houve ou não a manifestação do PM. Clique neste campo.

| Q Acesso rápido      | Contrato Multiplicador                                                                           |
|----------------------|--------------------------------------------------------------------------------------------------|
| Centro de Mídias 🔹   |                                                                                                  |
| Dados Abertos -      | Nome:                                                                                            |
| EFAPE •              | CPF:                                                                                             |
| Atribuição Inicial - | Q Pesquisar                                                                                      |
| Financeiro -         |                                                                                                  |
| Gestão do Sistema 🔹  | 💥 🗮 Escother Colunas 🔺 Imprimir 🛛 🗮 Gerar Excel 🔹 Gerar PDF                                      |
| Gestão Escolar -     | Mostrar 10 + registros Filto                                                                     |
| Recursos Humanos -   | 11. II II II II II II Orde II II Orde II II II                                                   |
| Questionários -      | Diretoria CIE Escola Nome CPF Unidade Adesão Acelie Termo de de fuenção SUAFEM Valdação Valdação |
|                      | Sim 0908/2022-<br>17.05 Q 🛈 土 🛈 iớ iớ                                                            |
|                      |                                                                                                  |

Figura 5 – Captura de tela da SED – Inclusão do CCM na SED.

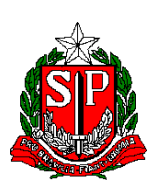

#### GOVERNO DO ESTADO DE SÃO PAULO SECRETARIA DA EDUCAÇÃO a de Formação e Aperfeicoamento dos Profissionais da Edu

Escola de Formação e Aperfeiçoamento dos Profissionais da Educação do Estado de São Paulo "Paulo Renato Costa Souza" – EFAPE

Com o número definitivo do CCM em mãos, no campo PROTOCOLO DE ISENÇÃO DO ISS o PM deverá informar "SIM" para ISENTO do ISS. Neste caso será disponibilizado um campo para fazer o "upload" do documento que comprova a inscrição do CCM (Anexar Documento Comprobatório).

| Protocolo de Isenção ISS                                                                                                    |                                                                                                    |
|----------------------------------------------------------------------------------------------------|----------------------------------------------------------------------------------------------------|
| Protocolo de Isenção ISS Histórico                                                                                           |                                                                                                    |
| Nome:                                                                                                    | EDI CARLOS FERREIRA                                                                                                    |
| CPF:                                                                                                    | 009.209.466-07                                                                                                    |
| "A SEDUC fará a retenção do ISS de<br>municípios de São Paulo, Campinas, Li<br>Mobiliário (CCM). Se você é residente em<br>d | todos os prestadores de serviço, exceto os residentes nos<br>meira e Santos que comprovarem o Cadastro de Contribuinte<br>um desses 4 municípios, clique "sim" e anexe o comprovante<br>e deferimento do CCM." |
| É isento de ISS junto ao Município?                                                                                          | Sim                                                                                                    |
| Anexar Documento Comprobatório:                                                                                              | Escolher arquivo Nenhum arquivo escolhido                                                                                                    |
|                                                                                                    |                                                                                                    |

Figura 6 – Captura de tela da SED – Inclusão do CCM na SED.

Selecione sim e inclua o arquivo que comprova a inscrição do CCM. Em seguida, clique em **Salvar**.

Salvar Fechar

## **IMPORTANTE:**

- Até o momento, apenas LIMEIRA, SANTOS, CAMPINAS e SAO PAULO concedem isenção para seus **residentes**, mediante inscrição no CCM;
- Em SOROCABA não há isenção, mas a prefeitura mantém sua alíquota em 0% (zero), ou seja, não haverá desconto;
- Nos casos de isenção, o documento da prefeitura deverá comprovar a inscrição no CCM por meio de um número gerado para o respectivo CPF;
- Nos casos de isenção, em qualquer momento o Professor Multiplicador ali residente poderá solicitar o cadastro no CCM junto à prefeitura e postar na SED sua inscrição (anexar na SED somente o documento com o número do CCM e não a solicitação deste);

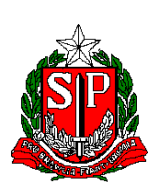

Escola de Formação e Aperfeiçoamento dos Profissionais da Educação do Estado de São Paulo "Paulo Renato Costa Souza" – EFAPE

 Nos demais municípios (em que não há isenção), não é preciso fazer nada: a SEDUC irá recolher o imposto no momento do pagamento (alíquota de, no máximo, 5%).

Em caso de dúvidas, entre em contato pelo e-mail:

multiplica.professor@educacao.sp.gov.br.

EQUIPE EFAPE/SEDUC-SP